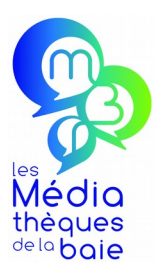

# MODE D'EMPLOI Comment accéder à la ressource CINÉMA ? Dernière mise à jour le 06/03/2020

La Baie Numérique est une bibliothèque en ligne vous permettant d'accéder légalement et gratuitement (l'accès est compris dans votre abonnement aux Médiathèques de la Baie) à des contenus numériques depuis n'importe quel lieu et à tout moment sur vos appareils personnels, *smartphones*, tablettes ou ordinateurs connectés à Internet. Musique en ligne, service de vidéo à la demande, autoformation, livres et bandes-dessinées numériques, presse en ligne ou encore histoires interactives pour les enfants, il y en a pour tous les goûts et tous les âges.

| AU PRÉALABLE                                                              | 2  |
|---------------------------------------------------------------------------|----|
| SE CONNECTER AU SITE DES MÉDIATHÈQUES DE LA BAIE                          | 2  |
| PRÉSENTATION DES RESSOURCES NUMÉRIQUES                                    | 2  |
| RESSOURCE CINÉMA                                                          | 4  |
| Accéder au service de vidéos à la demande Médiathèque Numérique           | 4  |
| Découverte de l'interface d'accueil                                       | 4  |
| Rechercher une vidéo                                                      | 5  |
| Accéder à plus d'informations sur une vidéo                               | 7  |
| Visionner une vidéo                                                       | 9  |
| Votre compte VOD                                                          | 15 |
| Vous avez une question sur l'utilisation du service Médiathèque Numérique | 17 |
| Vous rencontrez un problème technique                                     | 17 |

# AU PRÉALABLE

Comment y accéder ?

Aucune démarche à faire ! Votre abonnement à l'une des *Médiathèques de la Baie* vous donne automatiquement le droit à ce service.

# SE CONNECTER AU SITE DES MÉDIATHÈQUES DE LA BAIE

🐣 M'identifier

Il faut d'abord vous identifier sur le site **mediathequesdelabaie.fr** en cliquant sur le bouton en haut à droite et en indiquant votre nom et mot de passe (si vous ne l'avez pas modifié, c'est votre date de naissance sous forme jjmmaaaa. *Exemple : 07051976*).

| M'identifier                                            | ×   |
|---------------------------------------------------------|-----|
| Saisissez votre nom (voir votre carte des Médiathèques) |     |
| Mot de passe ou date de naissance JJMMAAAA              |     |
| Mot de passe oubli                                      | é ? |
| Annuler Midentif                                        | ier |

Une fois connecté, plusieurs possibilités s'offrent à vous pour accéder à ces ressources :

- accéder à la page de présentation des ressources,
- accéder directement à une ressource (cinéma, musique, presse...),
- rechercher un document numérique dans le catalogue puis y accéder directement.

## **PRÉSENTATION DES RESSOURCES NUMÉRIQUES**

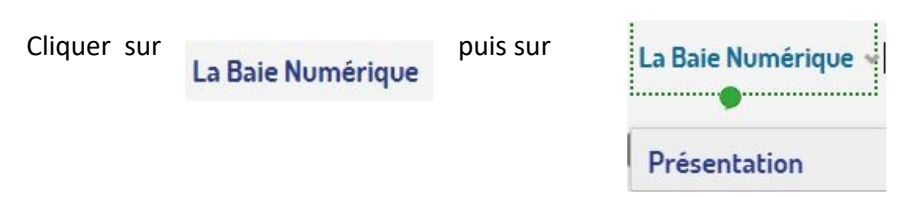

La liste des différentes ressources disponibles s'affiche et chacune est accompagnée d'une brève description. Cliquez sur l'icône de la ressource qui vous intéresse pour y accéder.

#### Par exemple pour accéder à la ressource CINEMA, cliquez sur le logo Médiathèque Numérique :

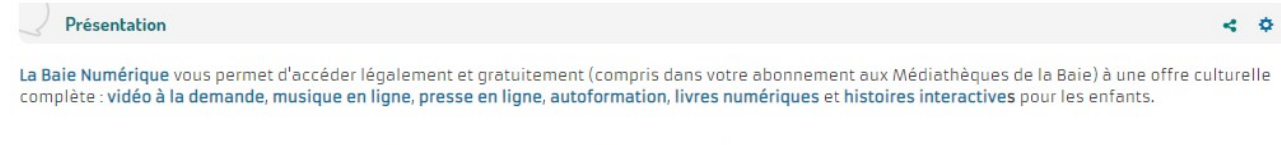

Pour accéder à une ressource, pensez à vous identifier sur notre site en haut à droite de l'écran, puis cliquez sur l'image correspondante.

#### Zoom sur le CINEMA

Médiathèque numérique vous propose un large choix de vidéos en ligne (longs-métrages, documentaires, animation, spectacle, magazines...), en streaming et en téléchargement.

Bénéficiez de **3 visionnages par mois** (1 pack de plusieurs épisodes de séries ou de courts-métrages équivaut à un visionnage). Mode d'emploi: <u>Comment accéder à la ressource cinéma ?</u>

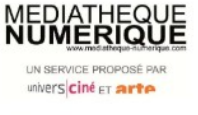

# **RESSOURCE CINÉMA**

## Accéder au service de vidéos à la demande *Médiathèque Numérique*

Pour accéder directement à la ressource Cinéma (une fois connecté au portail des Médiathèques de la Baie), cliquez sur l'onglet puis sur La Baie Numérique

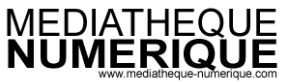

UN SERVICE PROPOSÉ PAR univers ciné et arte.

Vous arrivez directement sur

Découverte de l'interface d'accueil

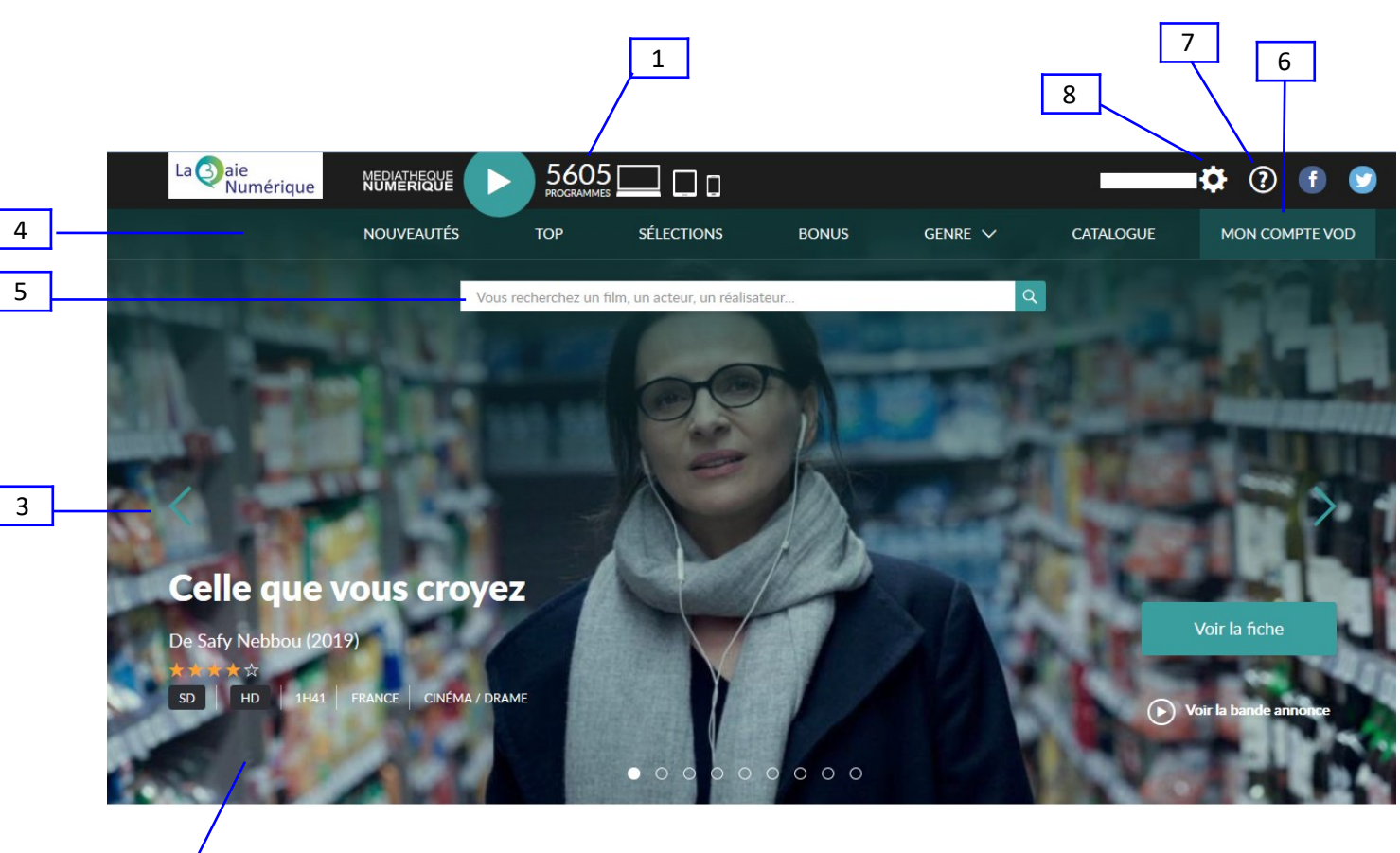

Médiathèques de la Baie

Portail des Médiathèques de la Baie - Mode d'emploi Comment accéder à la ressource CINÉMA ?

2

- 1. Indication du nombre de vidéos disponibles en téléchargement et en *streaming* sur la plateforme. Ce chiffre évolue en temps réel
- 2. Focus sur les derniers ajouts sur la plateforme
- 3. Icône pour le défilement des nouveautés sur la plateforme
- 4. Rubriques permettant l'accès à :
  - la liste des nouveautés,
  - le top des vidéos les plus consultés par les utilisateurs de la plateforme,
  - des sélections thématiques
  - les bonus de tous les programmes
  - une recherche par genre
  - le catalogue
- 5. Formulaire permettant de saisir une recherche
- 6. Accès à votre compte VOD
- 7. Rubrique Aide qui propose une visite guidée de la plateforme, une Foire aux Questions (FAQ) et un formulaire de contact permettant de contacter directement le support technique de la plateforme en cas de problème
- 8. Accès à votre profil et à la déconnexion de la plateforme

## **Rechercher une vidéo**

Pour rechercher une vidéo, plusieurs possibilités s'offrent à vous :

1. Saisir votre recherche directement dans le formulaire de recherche sur le portail des Médiathèques de la Baie.

Par exemple vous cherchez le film « Une intime conviction »

| Média               | Vos médiathèques   En pratique   / | Au programme ! 🛛 En rayon ? 👋 Ça v | aut le coup !   La Baie Numérique   Info'Baie |
|---------------------|------------------------------------|------------------------------------|-----------------------------------------------|
| thèques<br>delobaie |                                    | <b>f</b> ec                        | Mon compte 🤮 Me déconnecter                   |
| Dans le ca          | taloque une intime conviction      | -                                  | Rechercher                                    |
|                     |                                    |                                    | Recherche détaillée                           |

Plusieurs résultats s'affichent. Vous pouvez les trier en quelques clics à l'aide du menu « Affiner » situé à gauche de votre écran .

| Affiner                      |   |
|------------------------------|---|
| Bibliothèques                |   |
| Arte VOD                     | 3 |
| Ploufragan                   | 2 |
| Trégueux                     | U |
| Trémuson                     | 0 |
| <u>Yffiniac</u>              | 0 |
| <u>Voir plus</u>             |   |
| Type(s)                      |   |
| <u>Films en ligne</u>        | 3 |
| Films Ados et Adultes        | 2 |
| Livres fiction Adultes       | 2 |
| CD Musique Adultes           | 0 |
| Livres documentaires Adultes | 0 |
| <u>Voir plus</u>             |   |
|                              |   |

Cliquez sur la bibliothèque « Arte VOD » correspondant à la ressource *Médiathèque Numérique* ou au type « Films en ligne ».

Vous obtenez alors le ou les contenus numériques en lien avec votre recherche.

| HERE UNE DESCRIPTION | Titre<br>Auteur | ne intime conviction (Arte VOD)<br>: <u>Une intime conviction</u><br>: <u>Raimbault, Antoine</u> | +                               |
|----------------------|-----------------|--------------------------------------------------------------------------------------------------|---------------------------------|
|                      |                 |                                                                                                  | Accéder à la ressource Listes - |

Si vous êtes déjà connecté avec votre compte sur le portail, un clic sur le bouton Accéder à la ressource vous permet d'accéder directement au film, sur la plateforme de vidéos à la demande.

2. Utilisez la barre de recherche présente sur la plateforme et rechercher un titre, un acteur ou un réalisateur.

| NOUVEAUTÉS | ТОР                             | SÉLECTIONS                                                                                             | BONUS                                         | GENRE 🗸             | CATALOGUE   |
|------------|---------------------------------|----------------------------------------------------------------------------------------------------|-----------------------------------------------|---------------------|-------------|
|            | une intime convid               | tion                                                                                                   |                                               | ٩                   |             |
|            | 7 films                         |                                                                                                    |                                               | Voir tous les films |             |
|            | Une I<br>de An<br>Nora,<br>femm | ntime conviction<br>toine Raimbault<br>persuadée de l'innocence de J<br>e, convainc un ténor du barrea | acques Viguier, qu'on acc<br>u de le défendre | use d'avoir tué sa  |             |
|            | Bonn<br>de Bru<br>Pierre        | ard - les couleurs de l'Intime<br>uno Ulmer<br>Bonnard est l'un des grands n                           | naîtres de la peinture du X                   | Xe siècle.          | And And And |

Portail des Médiathèques de la Baie - Mode d'emploi Comment accéder à la ressource CINÉMA ?

3. Parcourir les différentes rubriques de la plateforme : Nouveautés, Top, Sélections, ou choisir le Genre de film que vous recherchez.

4. Faire une recherche dans le catalogue en utilisant les différents filtres proposés :

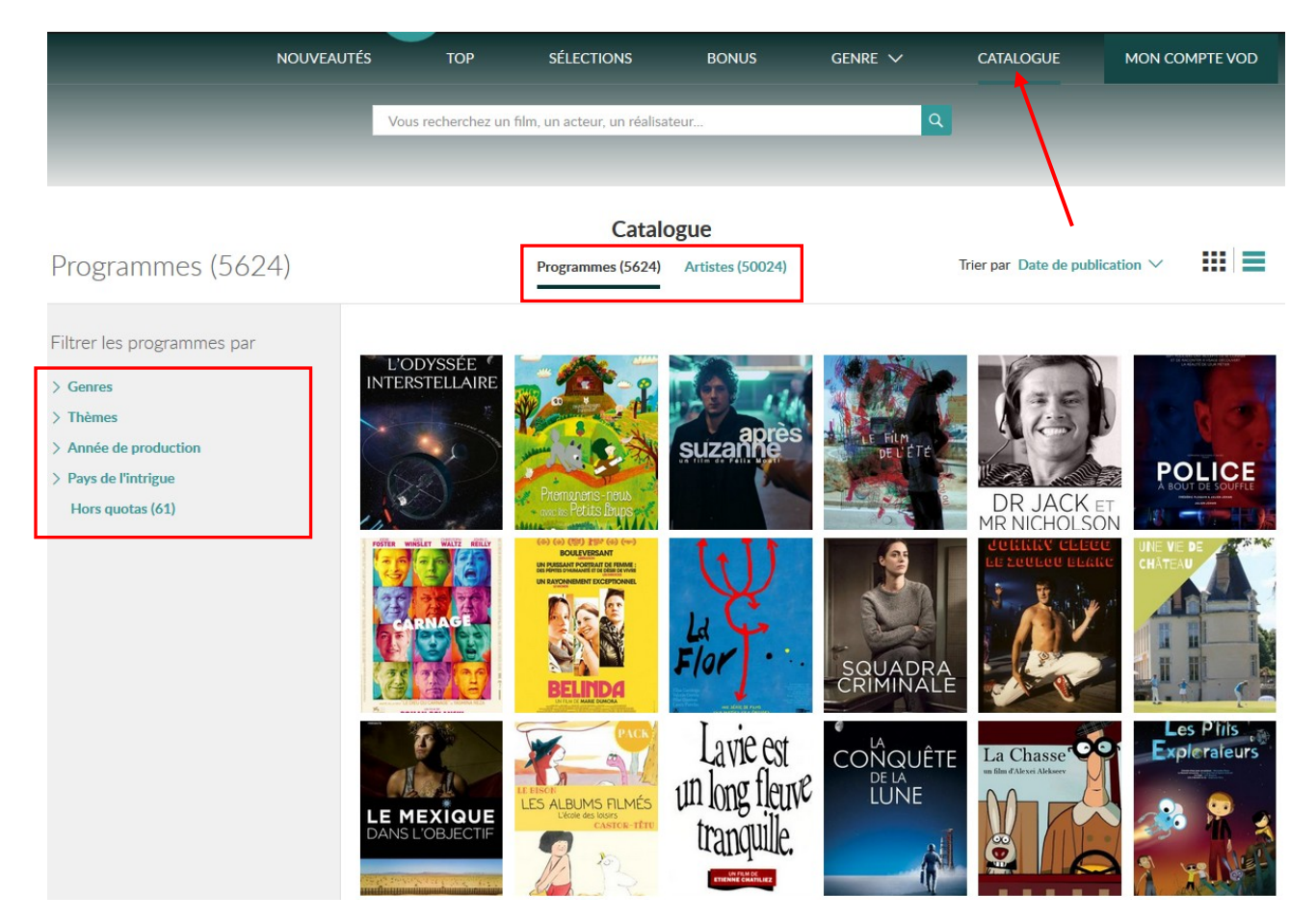

## Accéder à plus d'informations sur une vidéo

Un clic sur la jaquette du film permet d'accéder à la fiche de la vidéo sur laquelle vous retrouverez toutes les informations propres au programme :

- la durée, le pays de production et le genre
- le choix des versions disponibles
- la possibilité de visionner la bande-annonce
- le synopsis et l'équipe technique
- les thèmes du film
- des critiques issues de la presse
- les avis des utilisateurs de la plateforme

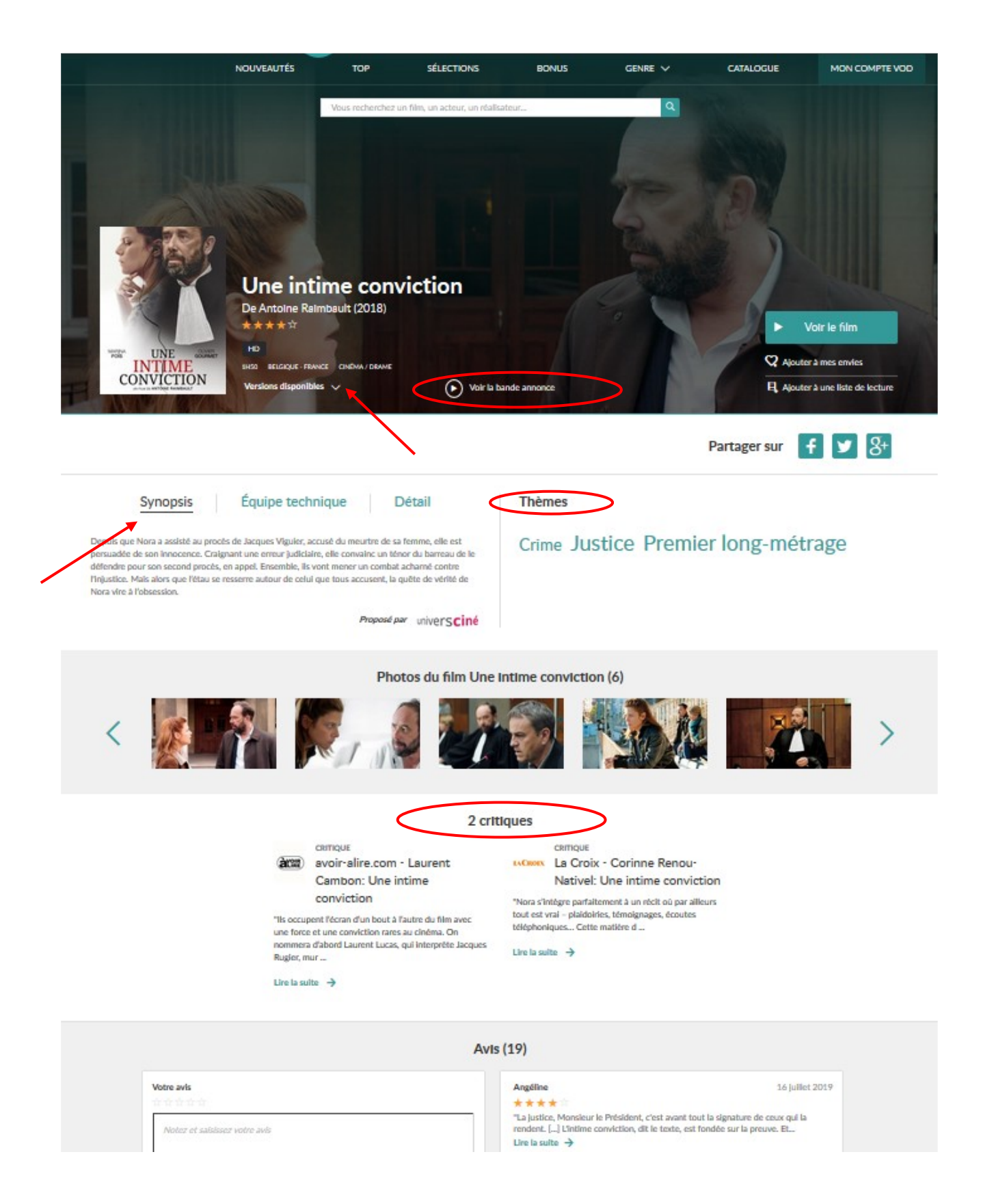

Un clic sur les mots-clés de la rubrique Thèmes permet d'accéder à la liste des programmes enregistrés sous la même thématique.

## Visionner une vidéo

Pour visionner le programme de votre choix, cliquez sur le bouton Voir le film présent sur la fiche du document.

Plusieurs modes de visionnage sont disponibles :

- en **streaming**, c'est-à-dire directement en ligne, avec une connexion internet durant toute la durée du programme.
- en **téléchargement**, c'est-à-dire sans connexion internet, après avoir téléchargé le programme

Le streaming est disponible sur tous vos appareils, PC, Mac, Smartphones et tablettes. Le visionnage en téléchargement n'est possible que sur PC ou Mac.

Après avoir cliqué sur le bouton « Voir le film », une fenêtre pop-up s'ouvre et vous demande de confirmer la location du programme en vous rappelant le nombre de visionnages encore disponible sur votre compte.

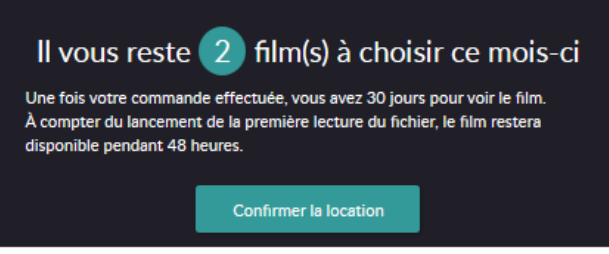

Un clic sur le bouton « Confirmer la location » décompte automatique un visionnage.

À SAVOIR : Avec votre abonnement Médiathèques de la Baie, vous avez la possibilité de visionner **3 programmes ou 3 packs série par mois**. Votre compte est automatiquement crédité le 1<sup>er</sup> de chaque mois. Il n'y a pas de report possible ; si vous n'avez pas consommé vos crédits, ils sont perdus sans possibilité de les reporter au mois suivant.

Il existe également des programmes hors-quota qui ne décomptent aucun crédit de visionnage. Cliquez sur la rubrique « Catalogue » puis le filtre « Hors quotas » pour consulter la liste des vidéos disponibles.

Une fois votre location confirmée, une seconde fenêtre pop-up s'ouvre dans laquelle vous pouvez choisir le mode de visionnage.

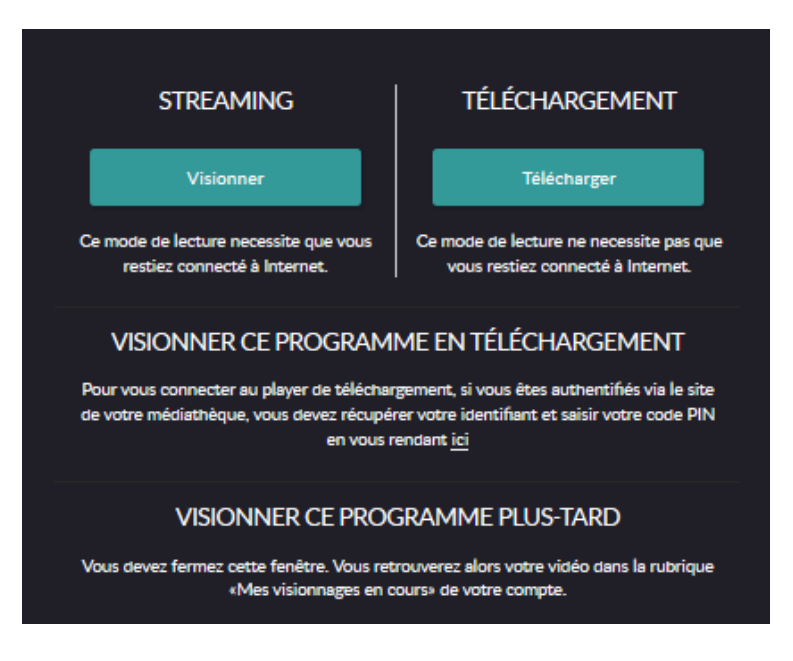

À SAVOIR : Vous disposez de **30 jours** après location du film pour le visionner. Une fois que la lecture du programme est commencée, vous avez **48h** pour le visionner.

### Vous souhaitez visionner votre programme tout de suite

En *streaming*, cliquez sur le bouton « Visionner ». La lecture du programme se lance alors automatiquement.

En téléchargement, cliquez sur le bouton « Télécharger ». S'il s'agit de votre premier téléchargement, vous devez installer au préalable une application sur votre ordinateur en suivant les instructions suivantes qui s'affichent à l'écran :

Une nouvelle fenêtre apparaît et vous propose de télécharger l'application de téléchargement "**med-num-offline-player**". Cliquez sur le lien proposé pour lancer l'installation de l'application.

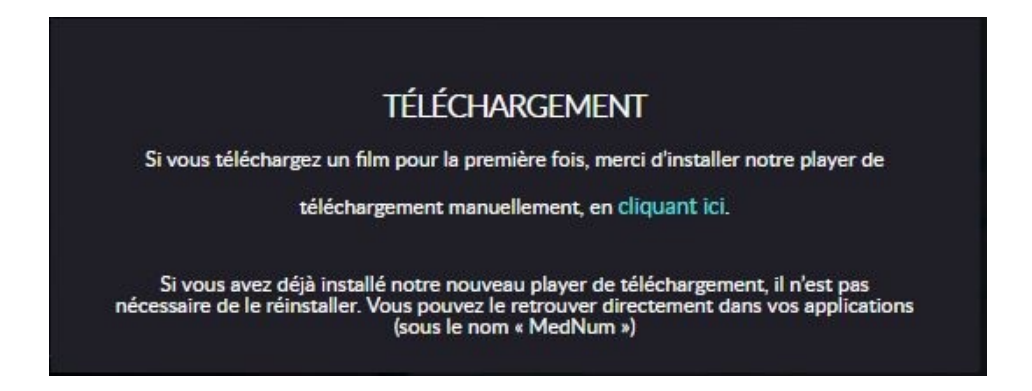

Depuis vos téléchargements, ouvrez le fichier "**mednum-offline-player**". Cliquez alors sur "**exécuter**" le fichier.

| Nom :     | . \Down     | loads\mednum-offlin | e-player (2).ex |
|-----------|-------------|---------------------|-----------------|
| Éditeur : | ARTE FRANC  | E DEVELOPPEMENT     |                 |
| Type :    | Application |                     |                 |
| De :      | C:\Users\   | \Downloads\medn     | um-offline-pl   |
|           |             | Exécuter            | Annuler         |

Suite à cela, la fenêtre d'installation vous demandera vos préférences d'installations. Cliquez sur Suivant.

Vous avez ensuite **la possibilité de choisir l'endroit** où vous souhaitez enregistrer l'application sur votre poste ordinateur.

Si vous ne souhaitez rien changer, cliquez directement sur "installer".

| 🕶 Installation de MEDNUM Offline Player                                                                                                    |                                 |
|----------------------------------------------------------------------------------------------------|---------------------------------|
| Choisissez le dossier d'installation<br>Choisissez le dossier dans lequel installer MEDNUM Offline Player.                                                                                 | Make Abbe                       |
| Ceci installera MEDNUM Offline Player dans le dossier suivant. Pour installe<br>dossier, cliquez sur Parcourir et choisissez un autre dossier. Cliquez sur Ins<br>démarrer l'installation. | r dans un autre<br>staller pour |
| Dossier d'installation C:\Program Files\MEDNUM Offline Player Pi                                                                                                    | arcourir                        |
| MEDNUM Offline Player 3.0.0                                                                                                    | Annuler                         |

Une fois l'application installée, il vous sera demander un identifiant et un code PIN. Retrouvez votre identifiant sur votre profil sur la plateforme *Médiathèque Numérique*.

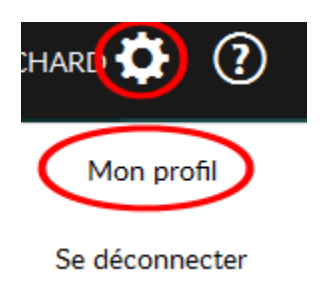

Si le champ du code PIN est vide, il vous suffit de choisir un code à 4 chiffres, puis de valider votre saisie :

|      | Informations complémentaires                                                                                                    |                                                                                                    |
|------|----------------------------------------------------------------------------------------------------|----------------------------------------------------------------------------------------------------|
|      | Vous pouvez lire vos vidéos sans connectior<br>l'identifiant et le code PIN ci-dessous. Si vou<br>souhaitez le modifier, saisissez un nouveau | n Internet. Il vous sera alors demandé<br>is avez oublié votre code PIN ou que vous<br>code à la place des astérisques. |
|      | Votre identifiant PIN                                                                                                    | Votre code PIN                                                                                                    |
|      |                                                                                                    |                                                                                                    |
|      |                                                                                                    |                                                                                                    |
|      | Votre abonnement à la newsletter                                                                                                    | r                                                                                                    |
|      | Recevoir la newsletter médiathèque numéri                                                                                                    | que                                                                                                    |
|      |                                                                                                    |                                                                                                    |
| Vali | der                                                                                                    |                                                                                                    |

Vous pouvez ensuite rentrer ces informations dans l'application de téléchargement que vous venez de télécharger.

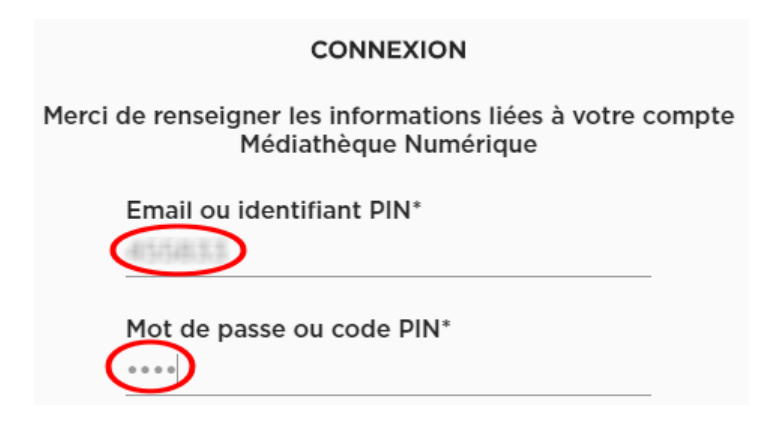

Une fois identifié, il vous suffit de cliquer sur l'icône opur lancer le téléchargement de votre programme.

| Médiathèque Nur                                                  | nérique Offline Player                                                                                                    |
|------------------------------------------------------------------|----------------------------------------------------------------------------------------------------|
| MEDIA<br>NUMĮ                                                    |                                                                                                    |
| Partie and the state                                             | Mise à mort du cerf sacré<br>Steven, brillant chirurgien, est marié à Anna, ophtalmologue respectée. Ils vivent heureux avec leurs deux<br>enfants Kim, 14 ans et Bob, 12 ans. Depuis quelques temps, Steven a pris sous son aile Martin, un jeune<br>garçon qui a perdu son père. Mais ce dernier s'immisce progressivement au sein de la famille et devient d                                 |
| A MUL                                                            | Le plus malin - L'école des Loisirs<br>Le loup mégalo a encore frappé ! "C'est moi le plus malin! Aujourd'hui sera jour de festin ! ricane le loup.<br>Au menu : grand-mère et petite groseille au dessert.» Arrivé devant la maison de la grand-mère, le loup<br>frappe doucement à la porte: toc toc toc. Il n'y a personne. Seulement une chemise de nuit déposée sur le                     |
| Anna barra<br>Barra Sana<br>Anna anna anna anna anna anna anna a | Mademoiselle Sauve-qui-peut - L'école des Loisirs<br>Tous aux abris ! C'est l'histoire d'une petite fille qui ne songeait qu'à jouer de mauvais tours à tout le<br>monde. Des tours qui ne faisaient plus rire qu'elle. D'ailieurs, on l'appelait Mademoiselle Sauve-qui-peut.<br>Un jour, sa mère, excédée, lui dit : "Tiens va plutôt chez ta grand-mère. Porte-lui cette galette et ce petit |

Une barre de défilement vous indique le niveau de téléchargement du fichier vidéo.

Vous avez la possibilité de lancer le film en attendant la fin du téléchargement, dès que bouton **Lecture** • apparaît :

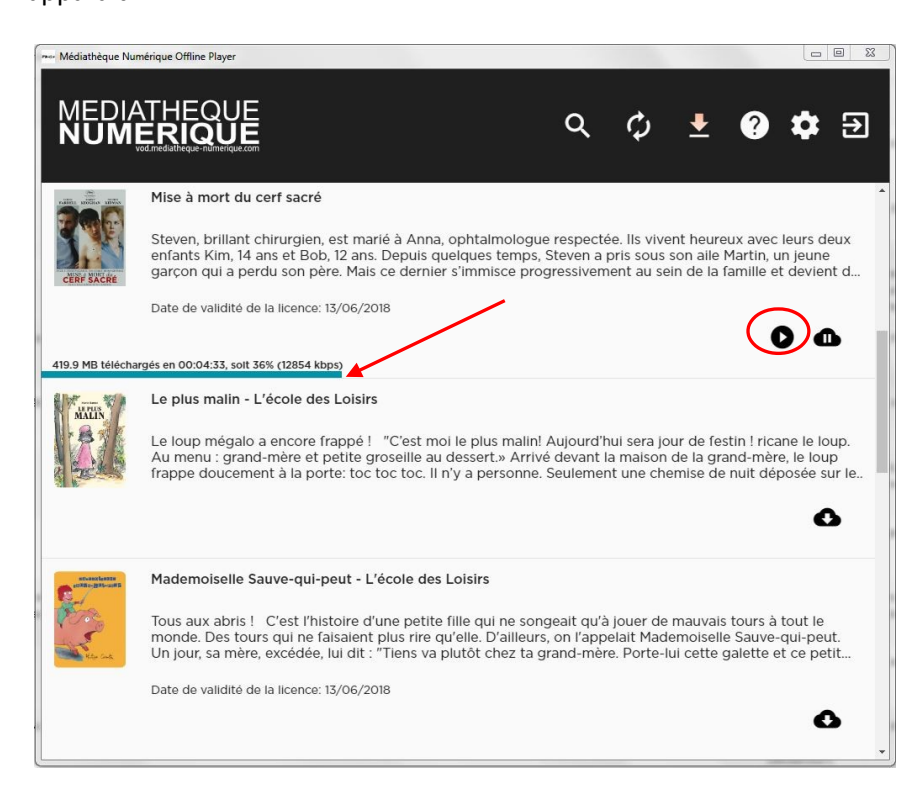

Une fois le fichier téléchargé, la barre de progression du téléchargement disparait. Vous pouvez alors lancer votre film en cliquant sur le bouton **Lecture** .

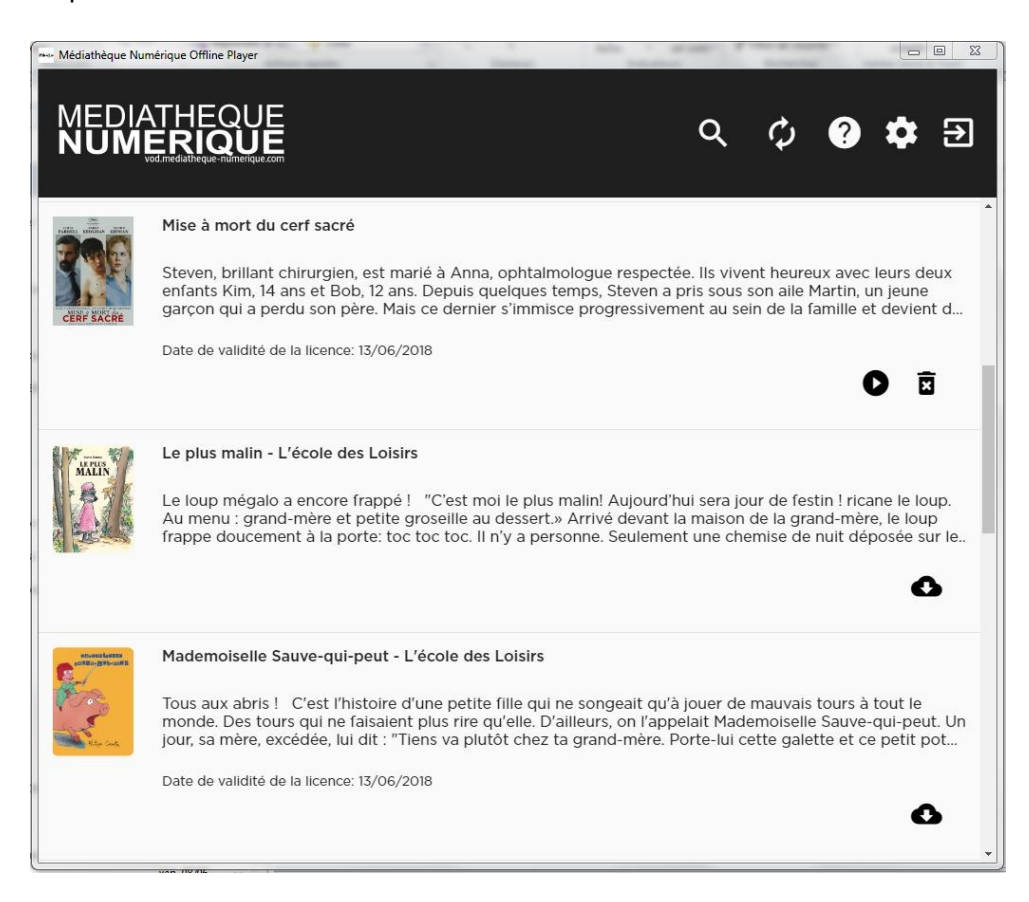

#### Vous confirmer la location de votre programme et souhaitez le visionner plus tard

Dans ce cas, fermez la fenêtre ci-dessous :

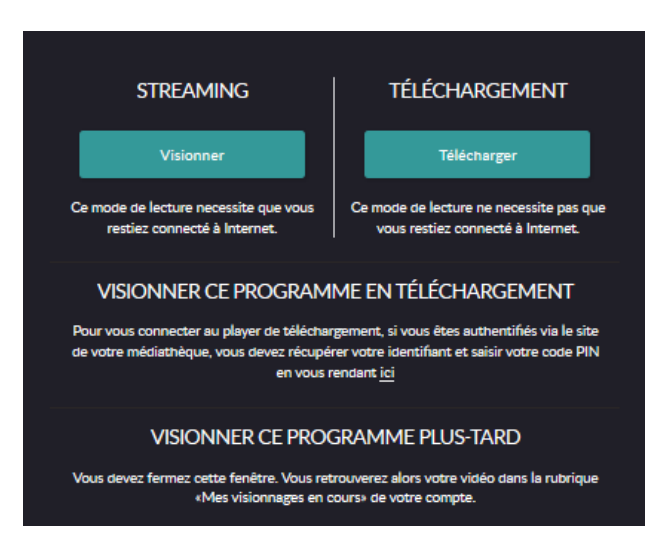

Vous retrouverez ensuite le programme loué dans votre compte VOD, rubrique « Mes visionnages en cours ». Le programme sera stocké et disponible durant **30 jours** dans cette rubrique.

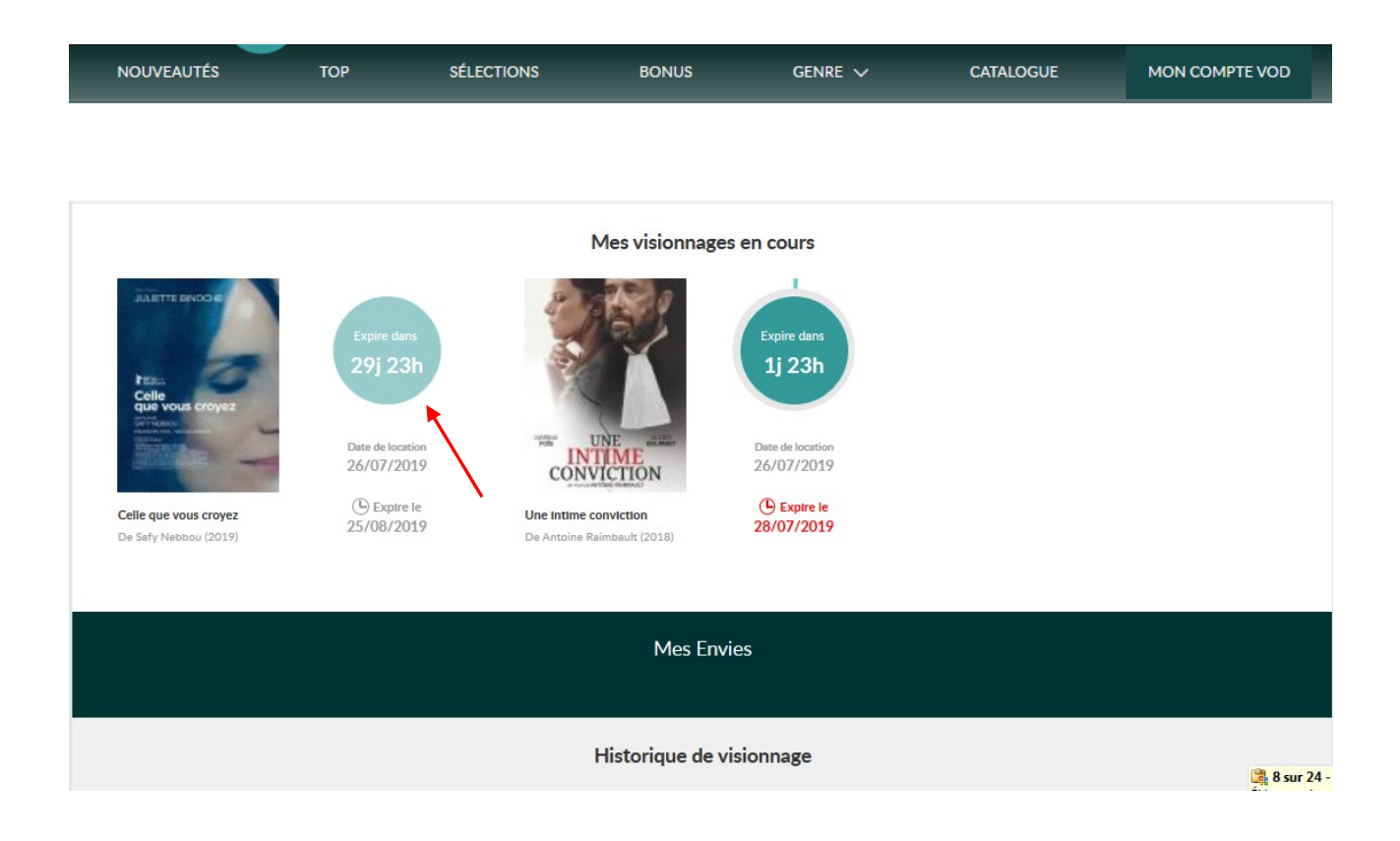

Pour lancer la lecture du programme, il vous suffit de cliquer sur la jaquette. Vous accédez alors à la fiche du film sur laquelle vous trouverez le bouton « Voir le film ». Vous n'avez plus qu'à suivre la procédure expliquée ci-dessus.

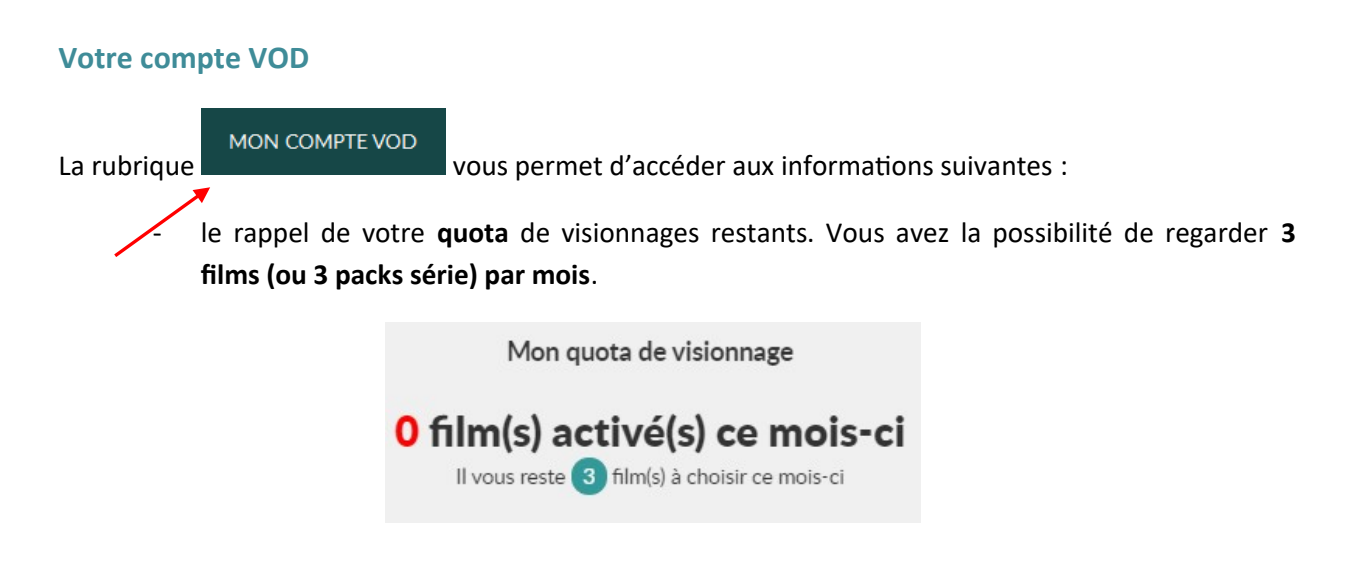

- les **visionnages en cours** (le temps vous restant pour les visionner, la date de location et la date d'expiration) :

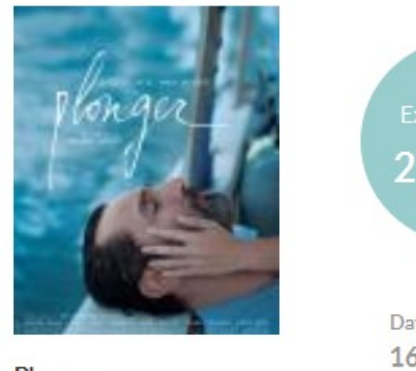

Plonger De Mélanie Laurent (2017)

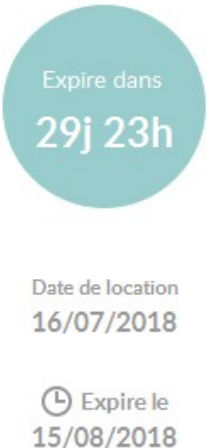

l'**historique** des programmes que vous avez déjà visionnés. Vous avez la possibilité de les supprimer en passant votre souris sur le programme en question.

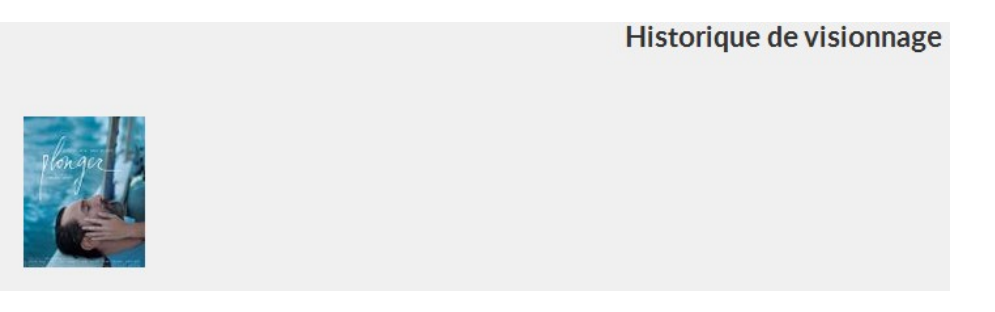

- vos **envies**, que vous pouvez supprimer de la même manière que pour l'historique.

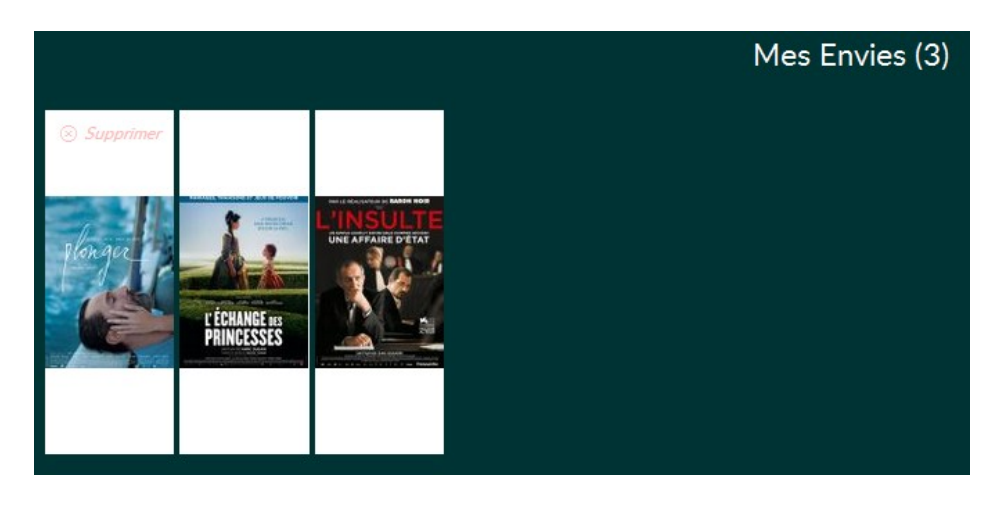

Comment ajouter un film à « Vos envies » ?

Vous pouvez ajouter un film à « Vos envies » depuis la fiche du film sous le bouton « Voir le film »

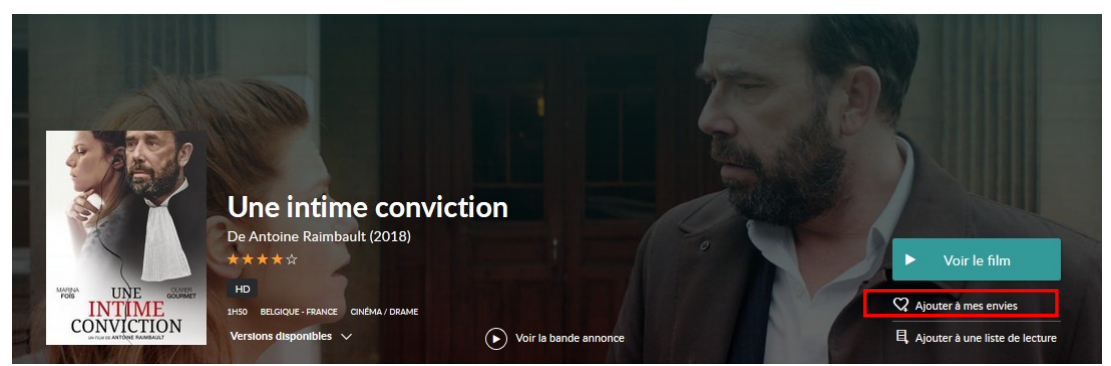

Portail des Médiathèques de la Baie - Mode d'emploi Comment accéder à la ressource CINÉMA ?

- vos **avis** (en cliquant sur « Voir les avis », vous accèderez à la liste de tous vos avis que vous pourrez alors supprimer si vous le souhaitez) :

#### Comment publier un avis ?

Il vous suffit de vous rendre en bas de la fiche du film que vous souhaitez commenter et de saisir votre texte. Puis, validez votre saisie en cliquant sur le bouton « Donner votre avis sur ce film ».

| avis                         | Angéline 16 juillet 20                                                                                                    |
|------------------------------|----------------------------------------------------------------------------------------------------|
|                              | ***                                                                                                    |
| ntez et saisissez votre avis | "La justice, Monsieur le Président, c'est avant tout la signature de ceux qui la<br>rendent. [] L'Intime conviction, dit le texte, est fondée sur la preuve. Et    |
|                              | Lire la suite 🔶                                                                                                    |
|                              | Signaler un abus                                                                                                    |
|                              |                                                                                                    |
|                              | Dents 14 juillet 20                                                                                                    |
|                              | ***                                                                                                    |
|                              | Film très conventionnel malgré les toujours remarquables Olivier Gourmet et     Laurent Lucas (moins convaincu par Marina Fois, j'al toujours l'impression qu'elle |

## Vous avez une question sur l'utilisation du service Médiathèque Numérique

N'hésitez pas à consultez la rubrique « Aide », accessible en haut à droite de votre écran.

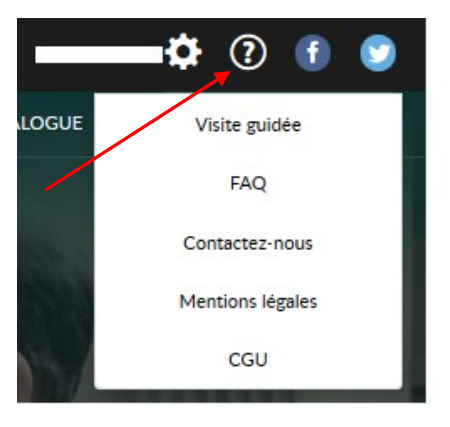

Vous pouvez alors sélectionner la visite guidée ou la Foire aux questions (FAQ).

### Vous rencontrez un problème technique

Vous avez la possibilité de contacter directement le support technique de la plateforme.

Cliquez sur la rubrique « Aide » puis sélectionnez « Contactez-nous ».

| Contactez-nous                                                                                                    |
|----------------------------------------------------------------------------------------------------|
| Pour toute question concernant le service (inscription, quota de téléchargements etc), merci de vous adresser à votre médiathèque. |
| Pour toute question technique, nous vous invitons à consulter la rubrique Questions Fréquentes ou notre mode d'emploi.             |
| Si vous n'avez pas trouvé de réponses à votre problème, vous pouvez <b>nous contacter ici</b> .                                    |

Cliquez ensuite sur lien nous contacter ici.

| Besoin de no                  | us contacter ?                                                                     |  |
|-------------------------------|------------------------------------------------------------------------------------|--|
| Vous avez consulté nos FAQ    | et ne trouvez pas de réponse à votre question ou problème ?                        |  |
| Merci de compléter le formula | ire ci-dessous et nous vous répondrons dans les plus brefs délais.                 |  |
| Pour nous donner plus d'info  | rmations, vous pouvez ajouter une pièce jointe. Sa taille ne doit pas excéder 1Mo. |  |
| Si vous êtes un professionne  | l, vous pouvez <u>nous contacter ici</u>                                           |  |
| Votre problème *              | Selectionnez                                                                       |  |
| email *                       | 1                                                                                  |  |
| Votre médiathèque *           | Médiathèques de la Baie                                                            |  |
| Votre message *               |                                                                                    |  |
| Pièce jointe                  | Parcourir Aucun fichier sélectionné.                                               |  |
| Votre système                 | Windows 7                                                                          |  |
| Votre navigateur              | Firefox 52.0                                                                       |  |
| Votre IP                      | 80.15.123.228                                                                      |  |
| Version du flash player       | 26,0,0                                                                             |  |
| Votre pays                    | France                                                                             |  |
|                               | ENVOYER                                                                            |  |

Remplissez le formulaire en détaillant votre problème et cliquez sur le bouton « Envoyer ».

Une réponse vous sera communiquée directement par le fournisseur du service.